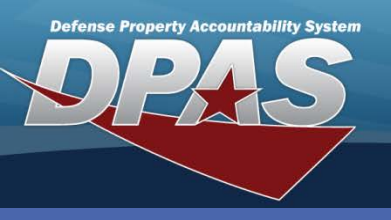

**DPAS Quick Reference Guide** 

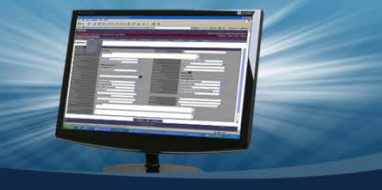

**Custom Inventories** 

## **Request Custom Inventory**

- 1. In Web DPAS, navigate to Inventory > Generate Inventories > Custom.
- Select a value from the Available Field(s) drop-down list. There are a number of fields available to filter. However, depending on the Unit Identification Code (UIC) you are logged into, only the assets assigned for that UIC will be in the Available Field(s) drop-down list. For example, if you do not have any Sub Locations, this field will not be in your list.
- 3. Select a value from the **Available Value(s)** drop-down list. This is a dynamic list that is based upon the Available Field selected. This field will refresh when an Available Field is selected or updated.
- 4. The Selected Value(s) are displayed. Once an Available Value is selected, it is displayed in the Selected Value(s) field. You can also enter your own value(s). Multiple values must be separated with a semicolon (;) with no spaces before or after. You can also enter your own criteria using the Selected Value(s) field. Use the "wildcard characters" (percent sign [%], greater than [>] or less than [<] symbols) to refine your search. Use the percent sign (%) before and after the value to return all records where that value is found. For example, if "item Description" is selected in the Available Field(s) and "%LAPTOPT% is entered in the Selected Value(s) field, you will retrieve all records containing "LAPTOP" in any part of the Item Description.</p>
- 5. The total number of assets the user can access is displayed next to the **Record Cnt**. When specific values are selected, the record count shows how many assets meet the criteria.
- 6. Continue to next line to refine your search.
- 7. Select the **Alternate Search Criteria** button to add a new independent search criteria set. The results will be combined with the original search criteria when generating the inventory.
- 8. Select **Search** to continue to the **Search Results** page.

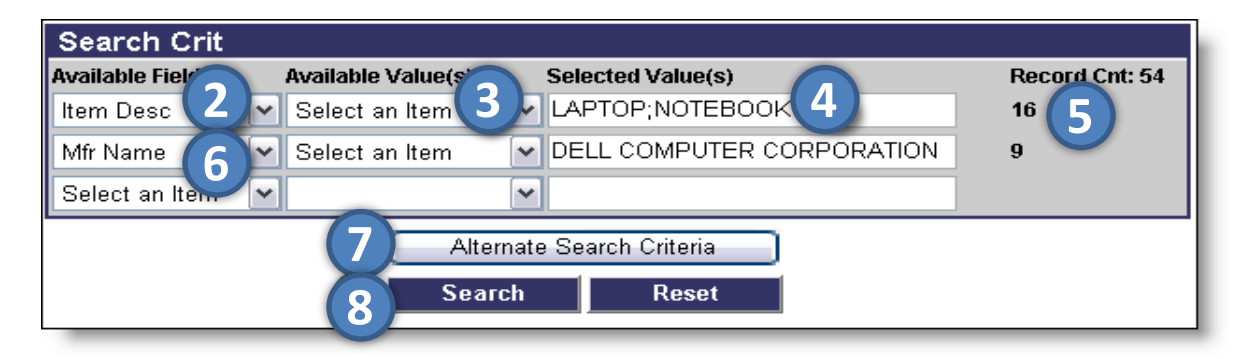

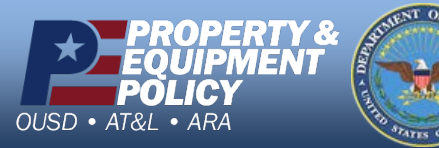

DPAS Call Center 1-844-843-3727

DPAS Website http://dpassupport.golearnportal.org

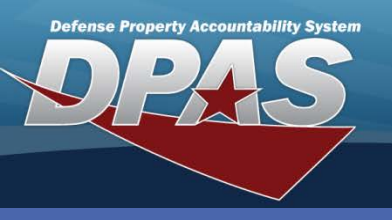

DPAS Quick Reference Guide

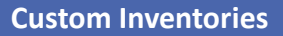

## **Custom Inventory Search Results**

- The top of the Search Results page displays the two sets of criteria that was created for the search. You can view each criteria set by selecting the title bar for that set.
- 2. You can change the **Number to Display** to show a given number of items per page. The default is 10; the other choices are 5, 20, 40 or All.
- 3. You can sort on any data fields on the **Search Results** table by selecting the underlined column header. An arrow indicating ascending or descending order is displayed in the selected column header.

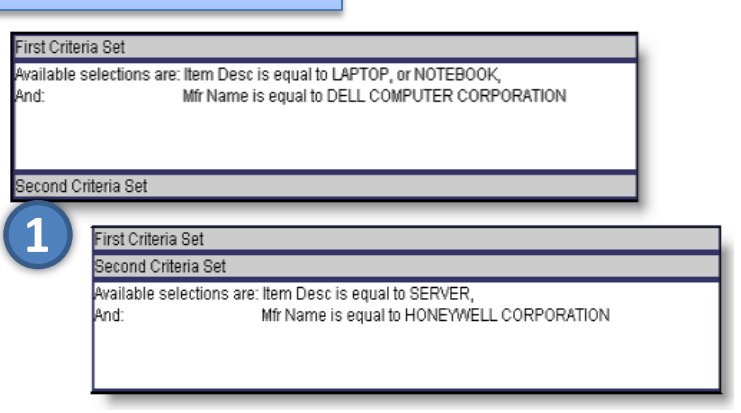

4. Some or all assets can be included in the inventory. Check or un-check the **Select** boxes to determine whether the asset will be included.

| Select   | Asset Id 🔺   | Stock Nbr     | Serial Nbr | <u>Custodian</u><br><u>Nbr</u> | Asset<br>Level | Loc        | ltem<br>Desc | Pilferable | Deprn L<br>Cd N | Lot<br>Ibr | Last Inv Dt | Rci Lst Inv | Loan<br>Cd | Lease<br><u>Cd</u> | Mfr Name                   |
|----------|--------------|---------------|------------|--------------------------------|----------------|------------|--------------|------------|-----------------|------------|-------------|-------------|------------|--------------------|----------------------------|
|          | HR1026000018 | 7021HPK400AB  | DESRVUX894 | HC1004                         | El             | BLDG<br>21 | SERVER       | No         | т               |            | 08/28/2009  | 08/28/2009  | G          | N                  | HONEYWEL                   |
|          | HR1026000019 | 7021HPK400AB  | DESRVUX897 | HC1004                         | EI             | BLDG<br>21 | SERVER       | No         | т               |            | 08/28/2009  | 08/28/2009  | G          | Ν                  | HONEYWEL                   |
|          | HR1026000020 | 7021HPK400AB  | DESRVUX891 | HC1004                         | EI             | BLDG<br>21 | SERVER       | No         | т               |            | 08/28/2009  | 08/28/2009  | G          | Ν                  | HONEYWEL                   |
|          | HR1026000044 | 7021001010003 | HP33ERT01  | HC1004                         | EI             | BLDG<br>4  | LAPTOP       | No         | Ν               |            | 08/28/2009  | 08/28/2009  | G          | Ν                  | DELL COMPU<br>CORPORATION  |
| <b>~</b> | HR1026000045 | 7021001010003 | HP33ERT02  | HC1004                         | EI             | BLDG<br>4  | LAPTOP       | No         | Ν               |            | 08/28/2009  | 08/28/2009  | G          | Ν                  | DELL COMPU<br>CORPORATION  |
|          | HR1026000046 | 7021001010003 | HP33ERT03  | HC1004                         | EI             | BLDG<br>4  | LAPTOP       | No         | N               |            | 08/28/2009  | 08/28/2009  | G          | Ν                  | DELL COMPUT<br>CORPORATION |
| <b>V</b> | HR1026000049 | 7021001010003 | HP33ERT06  | HC1004                         | EI             | BLDG<br>4  | LAPTOP       | No         | Ν               |            | 08/28/2009  | 08/28/2009  | G          | Ν                  | DELL COMPU'<br>CORPORATIO  |
| <b>V</b> | HR1026000051 | 7021001010003 | HP33ERT08  | HC1004                         | EI             | BLDG<br>4  | LAPTOP       | No         | Ν               |            | 08/28/2009  | 08/28/2009  | G          | Ν                  | DELL COMPUT<br>CORPORATION |
|          | HR1026000052 | 7021001010003 | HP33ERT09  | HC1004                         | EI             | BLDG<br>4  | LAPTOP       | No         | N               |            | 08/28/2009  | 08/28/2009  | G          | N                  | DELL COMPU<br>CORPORATIO   |
|          | HR1026000054 | 7021001010003 | HP33ERT11  | HC1004                         | EI             | BLDG       | LAPTOP       | No         | N               |            | 08/28/2009  | 08/28/2009  | G          | Ν                  | DELL COMPU                 |

- 5. The **Select All** and **Deselect all** buttons can be used to determine what assets are included on the inventory. When choosing Select All, all assets on all pages will be selected. The Deselect All button will deselect all assets on all pages.
- 6. The **Continue** button is used to advance to the **Custom Inventories Update** page.

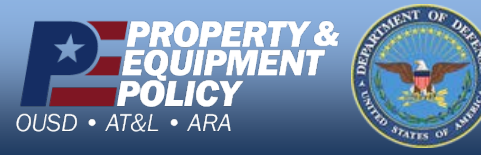

DPAS Call Center 1-844-843-3727

DPAS Website http://dpassupport.golearnportal.org

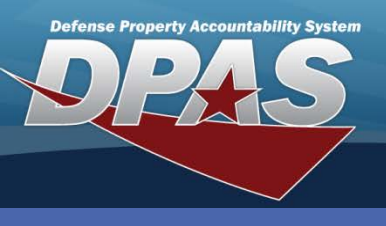

DPAS Quick Reference Guide

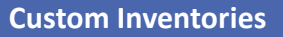

## **Custom Inventory Update**

## 1. Type Action:

*Init Inventory* – Initializes the assets to be inventoried; no report will be generated.

*Init Inventory & Gen Report* – Initializes the assets to be inventoried and generates an inventory report. *Inquiry Process* – Creates a custom inquiry from the search criteria results that were entered previously.

| Update       |                                                                                      |  |
|--------------|--------------------------------------------------------------------------------------|--|
| *Type Action | Select an Item 💌                                                                     |  |
| 1            | Select an Item<br>Init Inventory<br>Init Inventory and Gen Report<br>Inquiry Process |  |

- 2. Select *Asset Id* from the **Report Sort Seq** drop-down list. This determines how the auto generated custom inventory report will be sorted. Options include Location, Item Description and Stock number.
- 3. Select *Complete List: 1 Inventory* from the **Generate Inv\_**drop-down list. Other options include generating an inventory for each Location, Major Custodian or Sub Custodian within the search criteria of the inventory.
- 4. Use the **Calendar Tool** to select the date the inventory needs to be completed by.
- 5. Enter an **Inv Name** such as *Dell Laptops or Notebooks and Honeywell Servers*. This name will appear at the top of her report and other places in Web DPAS identifying the inventory.
- 6. Select the **Submit** button. The **Transaction Status** page displays.

| Update           |                                                   |  |  |  |  |  |
|------------------|---------------------------------------------------|--|--|--|--|--|
| *Type Action     | Init Inventory and Gen Report                     |  |  |  |  |  |
| *Report Sort Seq | Asset Id                                          |  |  |  |  |  |
| Generate Inv     | Complete List: 1 Inventory                        |  |  |  |  |  |
| Sched Cmpltn Dt  | <b>4</b> ) 2/28/2099                              |  |  |  |  |  |
| *Inv Name        | 5 Dell Laptops or Notebooks and Honeywell Servers |  |  |  |  |  |
| 6 Submit Cancel  |                                                   |  |  |  |  |  |

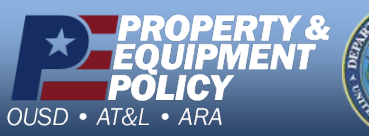

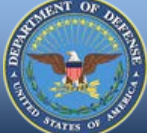

DPAS Call Center 1-844-843-3727

DPAS Website http://dpassupport.golearnportal.org